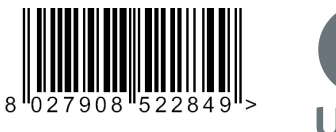

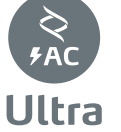

控制板

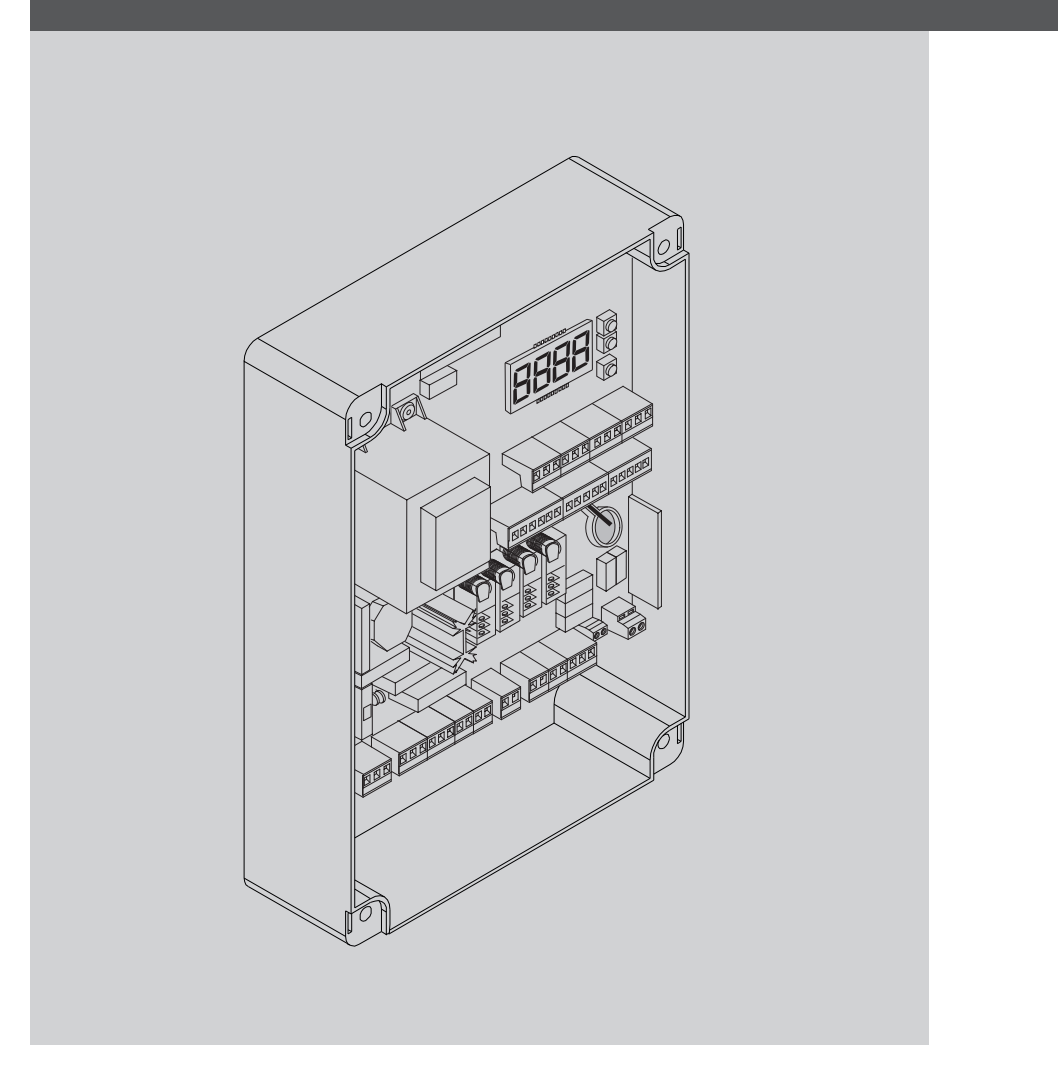

**Q**U-LINK

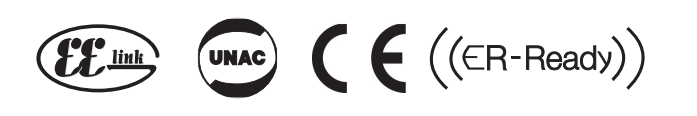

AZIENDA CON SISTEMA DI GESTIONE CERTIFICATO DA DNV GL = ISO 9001 = = ISO 14001 = L L L

BFL

## 快速安装

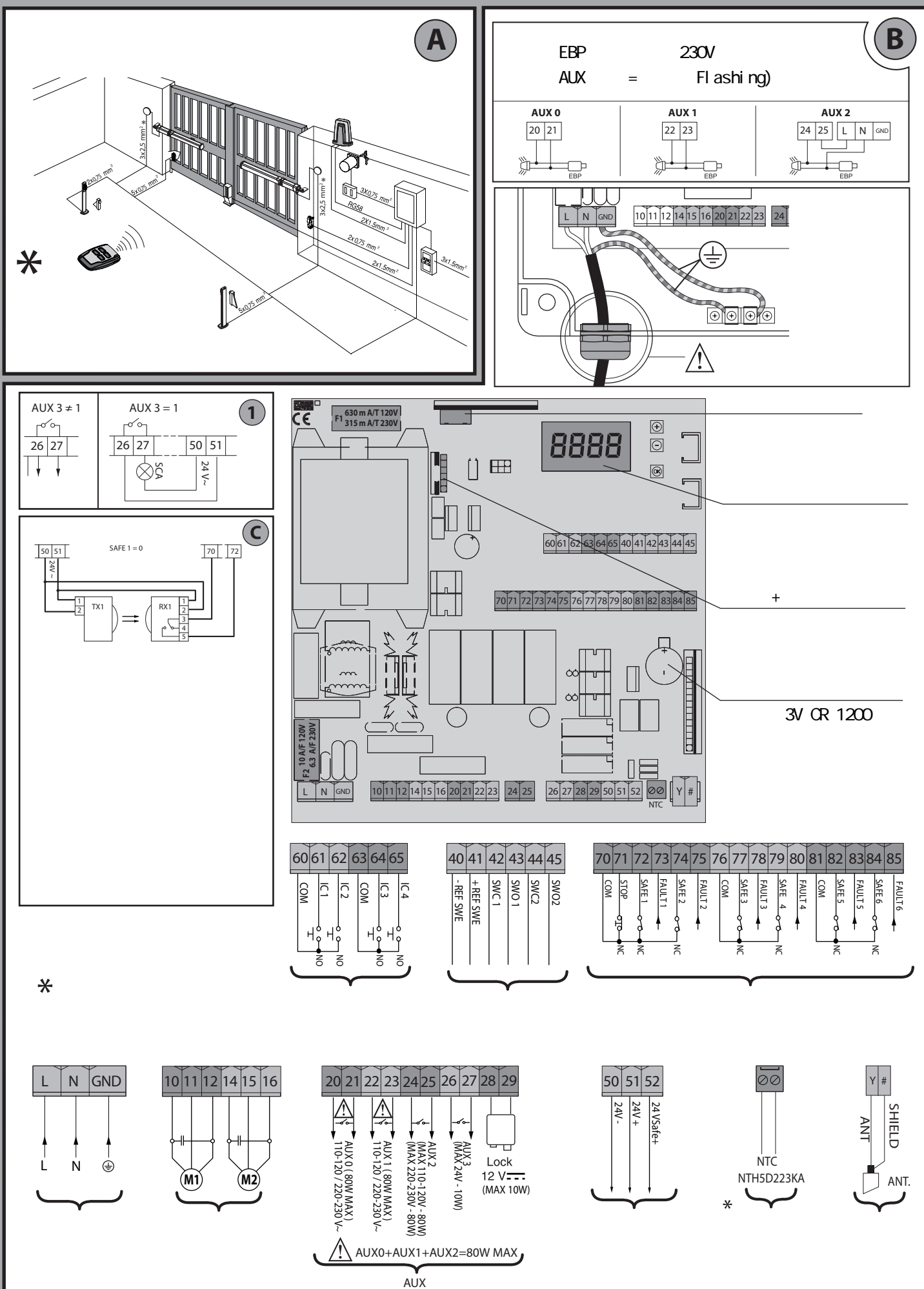

-2-

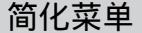

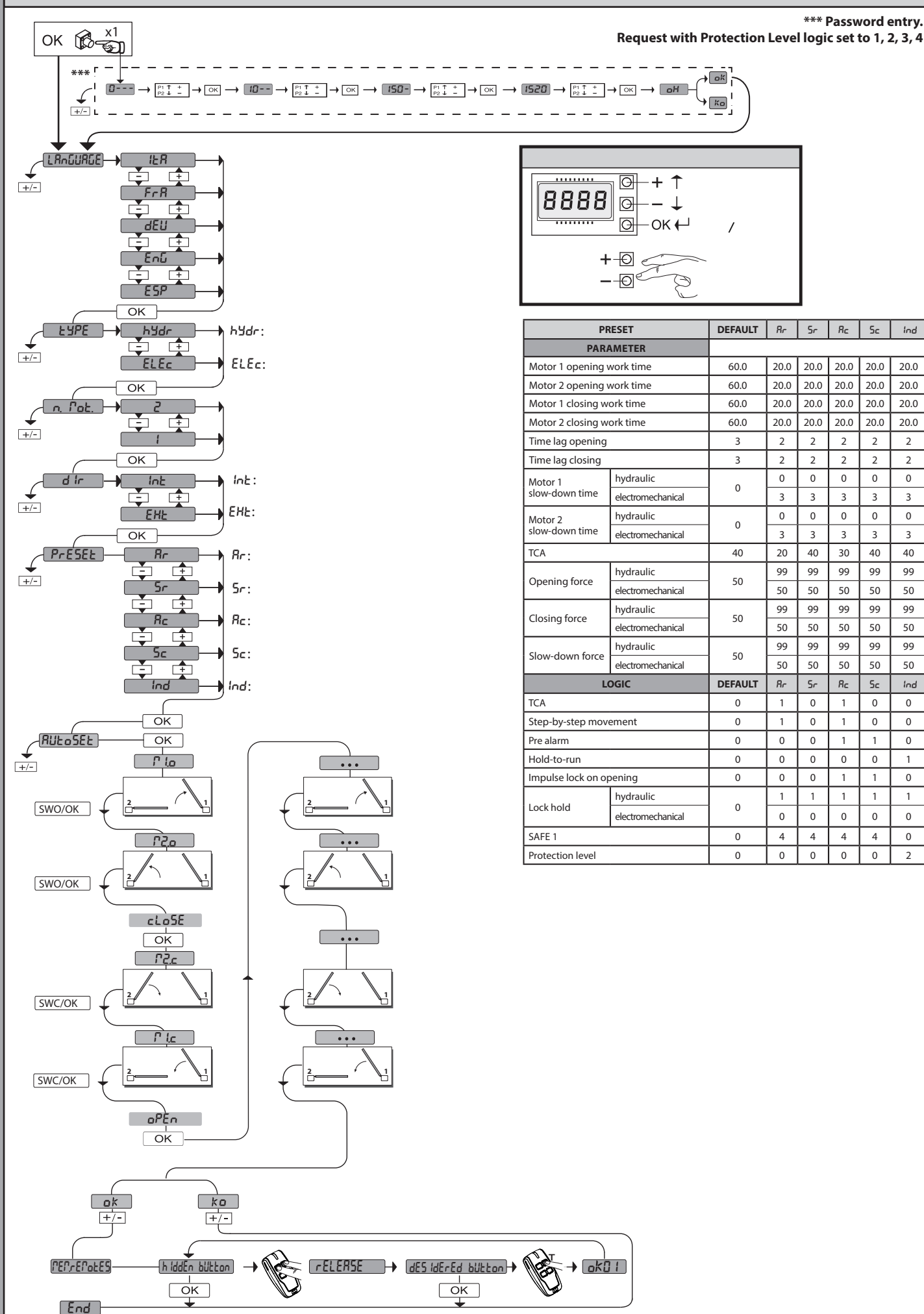

-3-

D812958 00100\_04

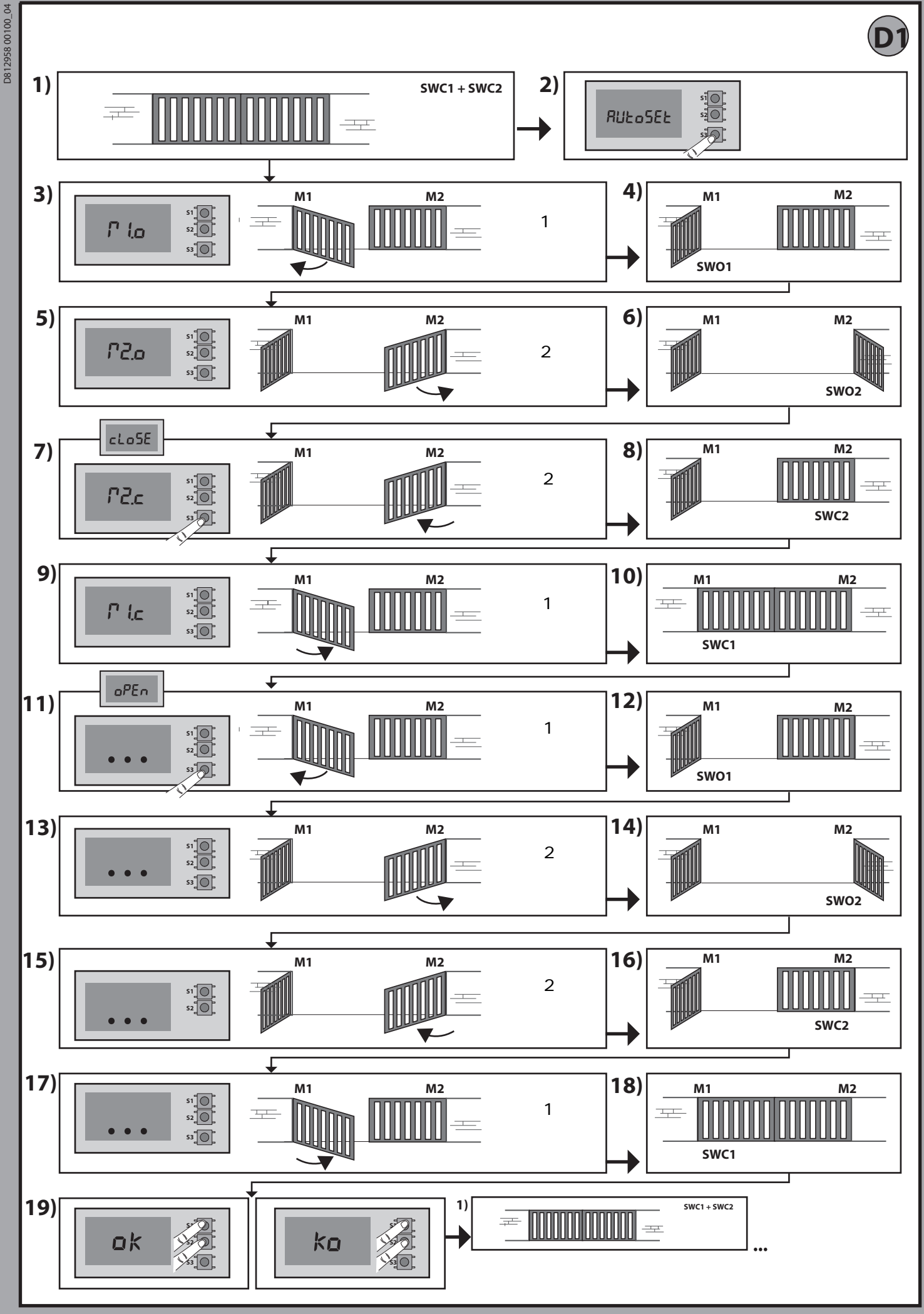

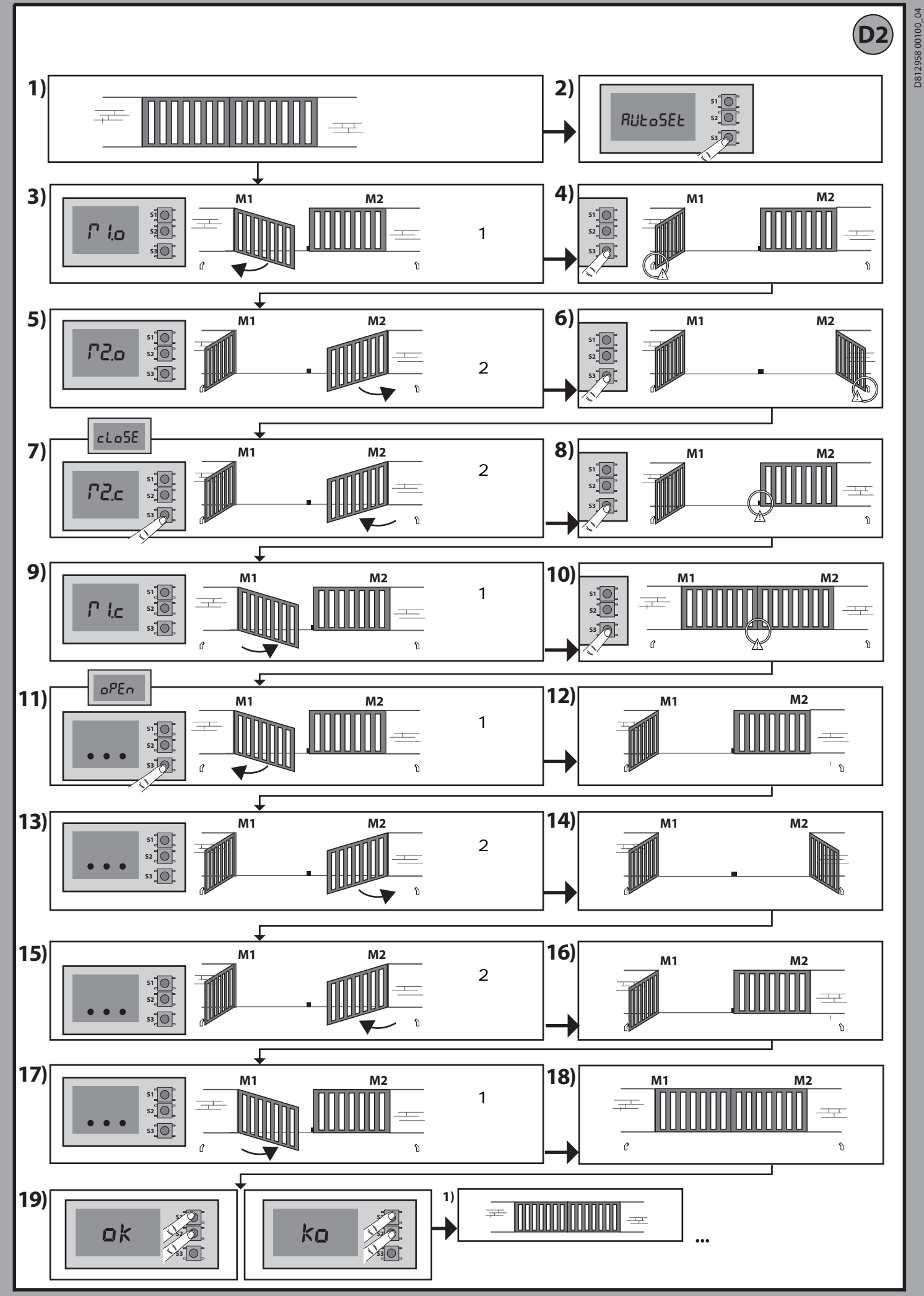

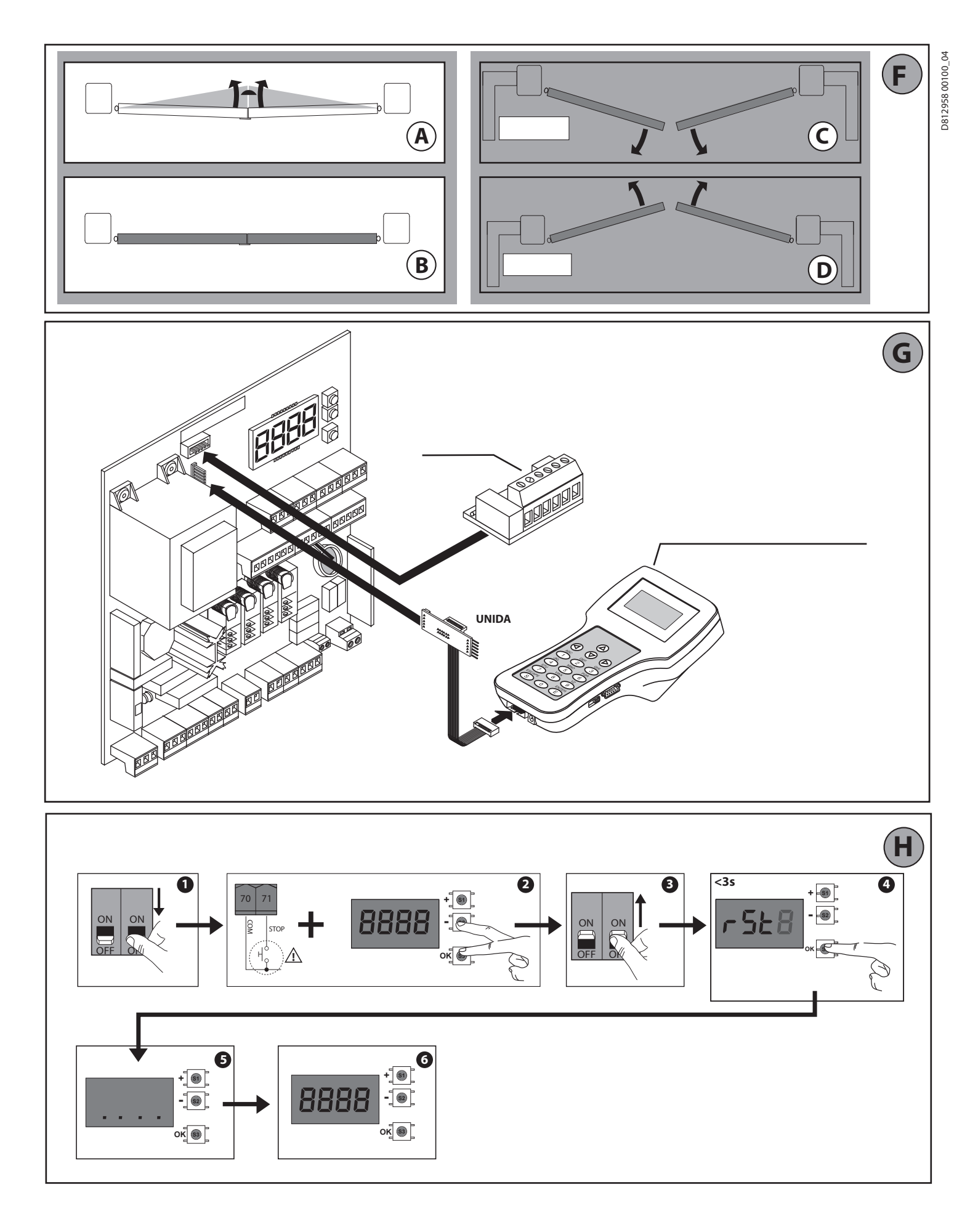

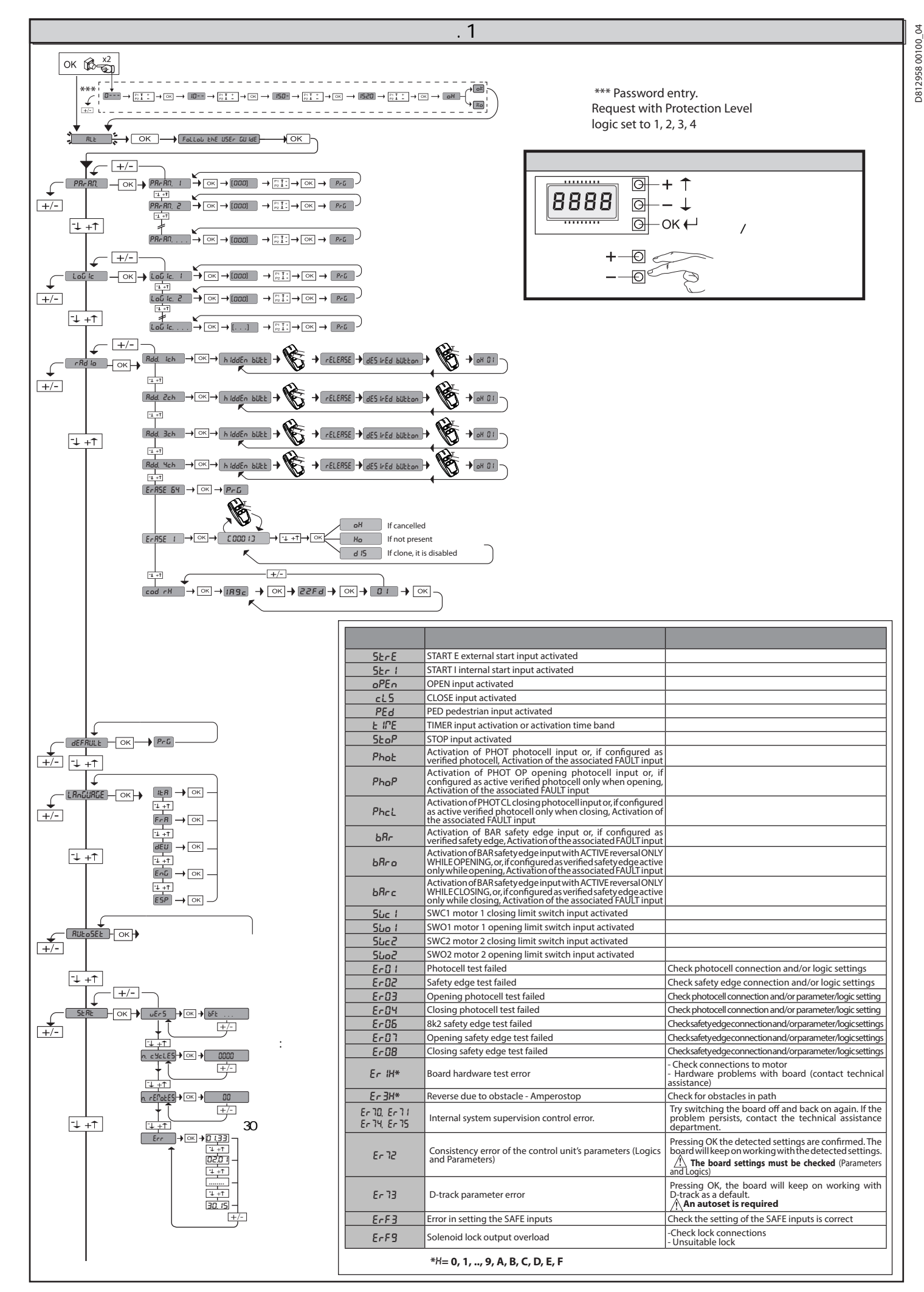

-7-

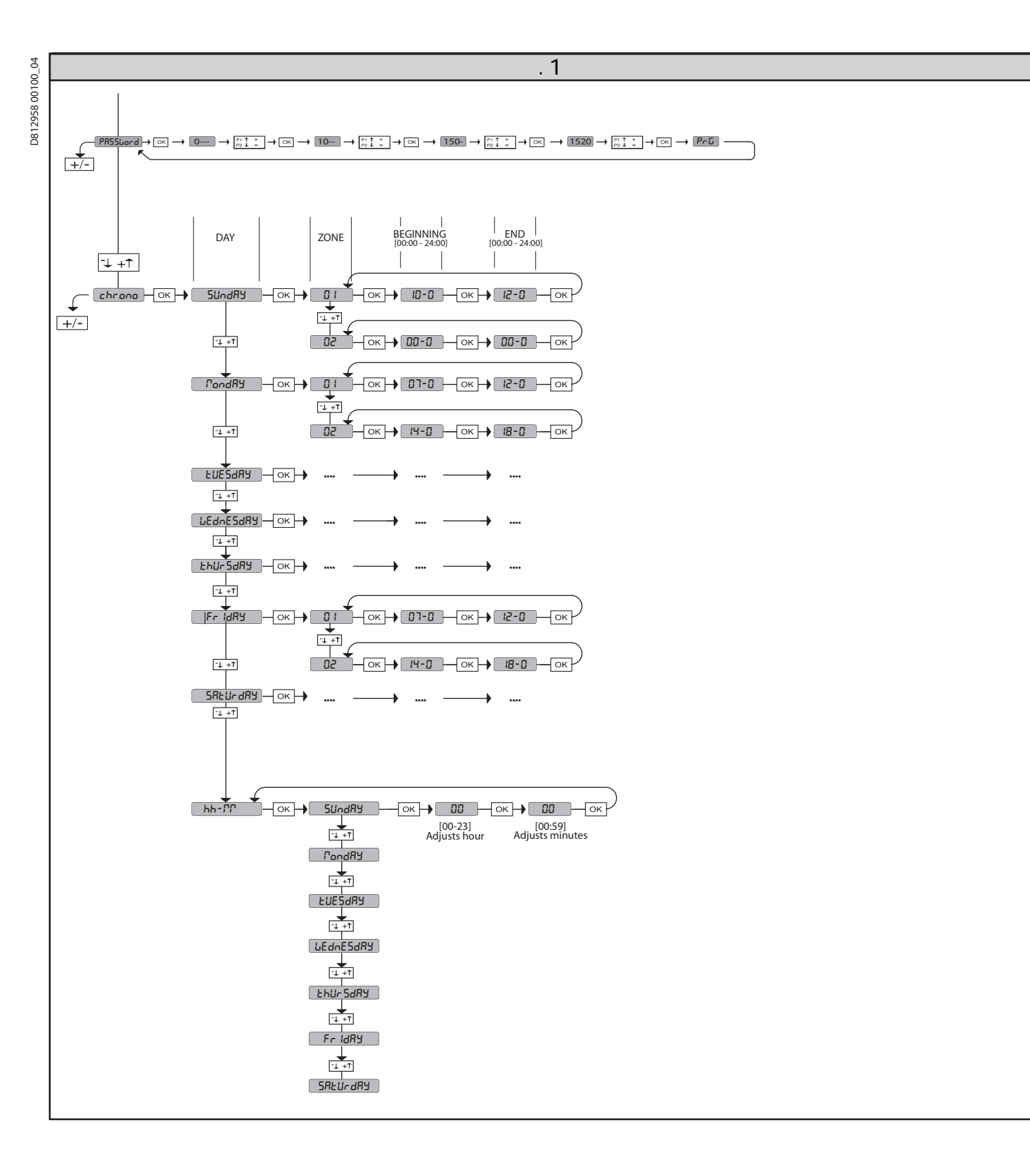

-8-

| 3)技术参数 |                                     |                |
|--------|-------------------------------------|----------------|
| 电源电压   | 220-230V 50/60Hz(*)                 |                |
| 低压/主绝缘 | > 2MOhm 500V <del></del>            |                |
| 绝缘性    | mains/LV 3750V~ for 1 m             | iinute         |
| 附件电源   | 24V~ (demand max. 1A)<br>24V~safe   |                |
| AUX 0  | NO220-230V~(80WMAX)<br>电源触点         | $\wedge$       |
| AUX 1  | NO220-230V~( <b>最大80</b> W)<br>电源触点 | AUX0+<br>AUX1+ |
| AUX 2  | NO触点<br>(MAX 220-230V~ 80W)         | AUX2=<br>最大80W |

| 使用频率                            | 连续使用               | 连续使用               | 1最小.0N/<br>2最小.0FF | 1最小.0N/<br>2最小.0FF |
|---------------------------------|--------------------|--------------------|--------------------|--------------------|
| 环境温度                            | -20°C/+50°C        | -20°C/+55°C        | -20°C/+50°C        | -20°C/+55°C        |
| Maximum motor<br>power 220-230V | 2x375 W<br>1x750 W | 2x250 W<br>1x500 W | 2x650 W<br>1x750 W | 2x500 W<br>1x750 W |

(220-230V) M1+M2+AUX0+AUX1+AUX2+AUX3+LOCK= 1300W MAX @ T=+50°C

4) 布线 图.A 5)控制板接线 图.C

| AUX 3      | NO触点(最大24V) | 10W MAX |
|------------|-------------|---------|
| 锁          | 12V输出 电插锁   | 10W MAX |
| 尺寸         | 看图.B        |         |
| 保险丝        | 看图.C        |         |
| 组合数量       | 4百万         |         |
| 存储的遥控器最大数量 | 63          |         |

|                  | L                    | 火线                        |                                                                  |  |  |  |  |  |
|------------------|----------------------|---------------------------|------------------------------------------------------------------|--|--|--|--|--|
| 电源电压             | N                    | 零线                        | 电源电压 220-230V 50/60Hz(*)                                         |  |  |  |  |  |
|                  | GND                  | 接地                        |                                                                  |  |  |  |  |  |
| -                | 10                   |                           |                                                                  |  |  |  |  |  |
|                  | 12                   | <u>—— 与达1公共</u>           | 马达1连接。仕大闭时有时间差                                                   |  |  |  |  |  |
| 马达               | 12                   |                           |                                                                  |  |  |  |  |  |
| -                | 15                   |                           |                                                                  |  |  |  |  |  |
|                  | 16                   | 马达2运行                     | /!\ 注意,如果" <sup>+</sup> / <sup>p</sup> ot.on"=不要在端山14-15-16上连接电机 |  |  |  |  |  |
|                  | 20                   | AUX 1 - 220-230V~<br>电源触点 | 默认设置是闪灯                                                          |  |  |  |  |  |
|                  | 21                   | $\triangle$               | 参看"辅助输出配置"表格                                                     |  |  |  |  |  |
|                  | 22                   | AUX 1 - 220-230V~<br>电源触点 | 默认设置是区域灯                                                         |  |  |  |  |  |
|                  | 23                   | <u></u>                   | 参看 <sup>一</sup>                                                  |  |  |  |  |  |
| Aux              | AUX 2 - FREE CONTACT | 默认设置是SCA大门开启灯             |                                                                  |  |  |  |  |  |
| 第1305年日<br>1月11日 | 25                   | (N.O.)                    | 参看"辅助输出配置"表格                                                     |  |  |  |  |  |
|                  | 26                   | AUX 3 - FREE CONTACT      | 默认设置是遥控器频道输出                                                     |  |  |  |  |  |
|                  | (N.O.)               |                           | 参看"辅助输出配置"表格                                                     |  |  |  |  |  |
|                  | 28                   | LOCK 12V                  | 电锁类型=0-12v 电插锁 (MODEL ECB)                                       |  |  |  |  |  |
|                  | 29                   |                           | 电锁类型=1-12v 电磁锁                                                   |  |  |  |  |  |
| -                | 40                   |                           |                                                                  |  |  |  |  |  |
| -                | 41                   | + REF SWE                 |                                                                  |  |  |  |  |  |
| 限位开关             | 42                   | SWC 1                     | 与达1关闭限位SW01(N.0)<br>马达1关闭限位SW01(N.0)                             |  |  |  |  |  |
| -                | 44                   | SWC 2                     | 马达1关闭限位5001(0.0)                                                 |  |  |  |  |  |
|                  | 45                   | SWO 2                     | 马达2关闭限位SW01(N.C)                                                 |  |  |  |  |  |
| 7/1//            | 50                   | 24V-                      | 对从中语中压                                                           |  |  |  |  |  |
| 附件               | 51                   | 24V+                      | 附针电源电压                                                           |  |  |  |  |  |
| 电源电压  <br>       | 52                   | 24 Vsafe+                 | 检测电源(不使用)                                                        |  |  |  |  |  |

# D812958 00100\_04

|              | 按线端    | 定义      | 描述                                   |
|--------------|--------|---------|--------------------------------------|
|              | 1女=戈」师 |         |                                      |
|              | 61     | IC 1    |                                      |
|              |        |         | 参看 " 命令配置 " 表格                       |
| 슈소           | 62     | IC 2    | 默认是 PED(人行通道)<br>参看 " 命令配置 " 表格      |
| У ЧН         | 63     | Common  | 公共端                                  |
|              | 64     | IC 3    | 默认是 开启<br>参看 " 命令配置 " 表格             |
|              | 65     | IC 4    | 默认是 关闭<br>参看 " 命令配置 " 表格             |
|              | 70     | Common  | 公共端                                  |
|              | 71     | STOP    | 停止(NC) 如果不使用,请保留跳线连接。                |
|              | 72     | SAFE 1  | 安全输入1(N.C) - 默认 红外保护(具体请参考安全装置设置表格)  |
|              | 73     | FAULT 1 | 安全1测试输入                              |
|              | 74     | SAFE 2  | 安全输入2(N.C) - 默认 安全边缘(具体请参考安全装置设置表格)  |
|              | 75     | FAULT 2 | 安全2测试输入                              |
| -            | 76     | Common  | 公共端                                  |
|              | 77     | SAFE 3  | 安全输入3(N.C) - 默认 开红外保护(具体请参考安全装置设置表格) |
|              | 78     | FAULT 3 | 安全3测试输入                              |
| 安全装置         | 79     | SAFE 4  | 安全输入4(N.C) - 默认 关红外保护(具体请参考安全装置设置表格) |
|              | 80     | FAULT 4 | 安全4测试输入                              |
|              | 81     | Common  | 公共端                                  |
|              | 82     | SAFE 5  | 安全输入5(N.C) - 默认 红外保护(具体请参考安全装置设置表格)  |
|              | 83     | FAULT 5 |                                      |
|              | 84     | SAFE 6  | 安全输入6(N.C) - 默认 安全边缘(具体请参考安全装置设置表格)  |
|              | 85     | FAULT 6 | 安全6测试输入                              |
| <b>T</b> 415 | Y      | 天线      | <b>-</b>                             |
| 大线           | #      | 屏蔽线     | 大坟                                   |
| NTC          |        | NTC     | 温度传感器输入                              |

| AUX输出设置                                               |
|-------------------------------------------------------|
| Aux逻辑=0 - 第2无线频道输出(当第2无线频道被激活时,触点常闭)                  |
| Aux逻辑=1 - SCA大门开启灯输出(大门开启或者正在开启时,触点闭合)                |
| Aux逻辑=2 - 迎接灯输出(在最后操作结束之后的90秒内,端口打开)                  |
| Aux逻辑=3 - 区域灯命令输出(在整个操作过程中,端口闭合)                      |
| Aux逻辑=4 - 启动灯输出 运行开始的同时,触点闭合1秒)                       |
| Aux逻辑=5 - 大门开启警报输出 如果大门保持开启位置的时间是所设置的TCA时间的2倍,触点保持闭合) |
| Aux逻辑=6 - 闪灯输出(当大门运行时,端口闭合)                           |
| Aux逻辑=7 - 电插锁输出( 当每次大门开启时,触点闭合2秒 )                    |
| Aux逻辑=8 - 电磁锁输出( 大门关闭时 , 触点闭合 )                       |
| Aux逻辑=9 - 维护输出                                        |
| Aux逻辑=10 闪灯和维护输出                                      |

| 安装书 安装书                                                                                    | 安装手册                                            |  |  |  |  |  |
|--------------------------------------------------------------------------------------------|-------------------------------------------------|--|--|--|--|--|
| AIIX输出:                                                                                    |                                                 |  |  |  |  |  |
| Aux逻辑-11- 不使田                                                                              |                                                 |  |  |  |  |  |
| Aux逻辑=12- 不使用                                                                              |                                                 |  |  |  |  |  |
| Aux逻辑=13- 当大门关闭时触点保持关闭                                                                     |                                                 |  |  |  |  |  |
| Aux逻辑=14-无线通道输出触点改变状态(开-关)当无线频道被激活                                                         |                                                 |  |  |  |  |  |
| Aux逻辑=15-定时无线通道输出                                                                          |                                                 |  |  |  |  |  |
| 命令输入                                                                                       | 配置                                              |  |  |  |  |  |
| IC逻辑=0 - 启动E.根据 5ŁEP-by-5ŁEP Rou 逻辑运行。外部启动命令用于交                                            | 通灯控制。                                           |  |  |  |  |  |
| ┃C逻辑=1 - 启动Ⅰ.根据 5とEP-65-5とEP Rou逻辑运行。内部启动命令用于交)                                            | 通灯控制。                                           |  |  |  |  |  |
| 1C逻辑=2 - 开启.<br>这个命令用来使大门开启。如果一直保持闭合,大门会保持开启知道触点被打                                         | 丁开。当触点打开后,根据TCA时间,自动装置关闭。                       |  |  |  |  |  |
| IC逻辑=3 - 关闭 这个命令用来使大门关闭。                                                                   |                                                 |  |  |  |  |  |
| IC逻辑=4 - 人行通道.<br>这个命令用来使大门部分开启。                                                           |                                                 |  |  |  |  |  |
| IC逻辑=5 - 计时.<br>和开启命令相同,除了在主电源中断后能保证关闭。                                                    |                                                 |  |  |  |  |  |
| IC逻辑=6 - 计时人行通道.<br>这个命令用来使大门部分开启。如果触点保持闭合,大门保持开启直到触点<br>到部分开启的位置前,设备会执行一次完整的开-关动作。在主电源断开后 | 打开。如果触点保持闭合,并且一个启动E,启动I或开启命令被激活,在返回<br>, 能保证关闭。 |  |  |  |  |  |
| 6)安全保护装置                                                                                   | 白马光司止潮。由于天世四位五光始中和《同64                          |  |  |  |  |  |
| 红外保护的接线,请参看图C                                                                              | 日切子习灰猴,用于个审限位并大的电机(图C2)                         |  |  |  |  |  |
|                                                                                            |                                                 |  |  |  |  |  |
| 7)启动主菜单,如图.1                                                                               | 2)住拴制做采单生后动自动字习,按下M链与达T开后<br>3)控制板员示屏会员示"M1_0"  |  |  |  |  |  |
| 7.1)参数菜单(PRrR)参数表格"A"                                                                      |                                                 |  |  |  |  |  |
| 7.2)逻辑菜单( Loū ːc )逻辑表格 " B "                                                               |                                                 |  |  |  |  |  |
| 7.3)无线菜单(Rd io)无线表格 "C"                                                                    | 6)当马达27站自动开启。                                   |  |  |  |  |  |
| 7.4)默认菜单(dEFRULE)                                                                          | 7)按下OK键马达2开始关闭。屏幕显示"M2.c"                       |  |  |  |  |  |
| 恢复控制板的默认出厂设置。                                                                              | 8)当马达2到达关闭位置时,按下ok,此时屏幕会显示"M1.c"                |  |  |  |  |  |
| 7.5)语言菜单(LRoGURGE)                                                                         | 9)马达1开始自动关闭。                                    |  |  |  |  |  |
| 7.6)自动学习菜单(RULo5EL)                                                                        | 10)当马达1到达关闭位置时,按下ok,结束马达1关闭动作                   |  |  |  |  |  |
| 自动学习步骤,用于带限位开关的电机(图E1)                                                                     | 如果工作时间存储正确的话,屏幕会显示"OPEN"                        |  |  |  |  |  |
| 1)把门放在关闭限位上                                                                                | 11) 按下0K按键开启做第二次开关运行,以便计算大门运行需要的                |  |  |  |  |  |
| 2)在控制板菜单里启动自动学习,按下0K键马达1开启                                                                 | 扭矩值 , 此时屏幕会显示"M1.o"                             |  |  |  |  |  |
| 3)控制板显示屏会显示"M1.o"                                                                          | 12)等待马达1的工作时间到达后马达1开启运行结束                       |  |  |  |  |  |
| 4)等待马达1的开启限位开关被触发                                                                          |                                                 |  |  |  |  |  |
| 5)马达2开始自动开启。屏幕显示"M2.o"                                                                     | 14)夺付与达2的工作时间到还应与达2开后运门结果,液晶屏幕云<br>显示"() OSE"   |  |  |  |  |  |
| 6)  等待马达2开启限位被触发,屏幕显示信息为 " CLOSE "                                                         |                                                 |  |  |  |  |  |
| 7)按下OK键马达2开始关闭。屏幕显示"M2.c"                                                                  |                                                 |  |  |  |  |  |
| 8) 等待马达2关闭限位被触发                                                                            | 17)马达1开始自动关闭。屏幕显示"M1 c"                         |  |  |  |  |  |
| 9) 马达1开始目动关闭。屏幕显示"M1.C"                                                                    | 18)等待马达1的工作时间到达后马达2关闭运动结束。                      |  |  |  |  |  |
| 10)等待马达1关闭限位开关被触发。                                                                         | 19) 如果自动学习正确结束,屏幕会显示"OK",如果自动设置                 |  |  |  |  |  |
| 如果上作时间仔储止硼的估,屏幕会显示"OPEN"                                                                   | 失败的话,屏幕会显示"KO",那么就需要重复步骤1                       |  |  |  |  |  |
| 11) 按下OK按键升启做第二次升天运行,以便计算大门运行需要的<br>扭矩值,此时屏幕会显示"M1.o"                                      | 如果设置了单马达模式的话,马达2将不会动作                           |  |  |  |  |  |
| 12)等待马达1的开启限位开关被触发                                                                         | 7.7) 安装测试步骤                                     |  |  |  |  |  |
| 13)与还2开始日初开后。并希显示"M2.0"<br>14) 笔法卫法2开户限位独创绘。 医首目子信自为 " CLOSE "                             | (.8) 数据采里                                       |  |  |  |  |  |
| 14) 守时与此4开归限世饭服友,屏泰亚小语忌力 ULUOE<br>15)按下0K键马达2开始关闭 - 屏草豆云 " M2 ~ "                          | (.9) 密码采单 ··································    |  |  |  |  |  |
|                                                                                            |                                                 |  |  |  |  |  |
|                                                                                            |                                                 |  |  |  |  |  |
| 18) 等待马达1关闭限位开关被触发。                                                                        | 可以通过时间区域米设置运行                                   |  |  |  |  |  |
| 19) 如果自动学习正确结束,屏幕会显示"OK",如果自动设置                                                            | 相ヨナ2个半时的时间段让门保持井启(从星期一到星期大)                     |  |  |  |  |  |
| 失败的话,屏幕会显示"K0",那么就需要重复步骤1                                                                  |                                                 |  |  |  |  |  |
| 如果设置了单马达模式的话,马达2将不会动作                                                                      |                                                 |  |  |  |  |  |

8)关闭限位开关方向 图F.A-B 开启限位开关方向 图C-D

9) 附加控制板和手持编程器的连接

11) 重置出场设置(图.L)

注意:这个操作将重置控制单元到出厂设置并且存储的所有遥控器

#### 信号也将被删除

- 切断控制板电源(图L-1)
- 打开Stop常闭触点的端口,并且同时按下-和OK按键(图L-2)
- 通上电源 (图L-3)
- 显示屏会显示RST;在3秒内按下0K键(图L-4)
- 等待步骤结束(图H-5)
- 操作结束 ( 图L-6)

#### 表格"A"-参数菜单-(PR-RD)

| 参数                       | 最小  | 最大    | 默认值  | 定制 | 定义                 | 描述                                                                                        |
|--------------------------|-----|-------|------|----|--------------------|-------------------------------------------------------------------------------------------|
| oPEn borHt<br>Pot I      | 3.0 | 180.0 | 60.0 |    | 马达1开启工作时间(S)       | 设置马达1/2的开启时间。                                                                             |
| oPEn borth<br>Pot2       | 3.0 | 180.0 | 60.0 |    | 马达2开启工作时间(S)       | 自动学习后工作时间可以被实际工作时间值设置                                                                     |
| cLS borHE<br>Pot I       | 3.0 | 180.0 | 60.0 |    | 马达1关闭工作时间(S)       |                                                                                           |
| cLS borHE<br>PoE2        | 3.0 | 180.0 | 60.0 |    | 马达2关闭工作时间(S)       | 自动学习后工作时间可以被实际工作时间值设置                                                                     |
| PRrt IRL<br>oPEn InG     | 3   | 90    | 6    |    | M1马达1部分开启(s)       | 人行通道控制部分开启的时间                                                                             |
| oPEn dELRY<br>E INE      | 0   | 30    | 3    |    | M2马达2延迟开启时间(s)     | 马达2开启延迟时间                                                                                 |
| cLS dELAY<br>E INE       | 0   | 30    | 3    |    | M1马达1延迟关闭时间(s)     | 马达1关闭延迟时间                                                                                 |
| SLou -<br>doun t. Not. I | 0   | 30    | 0    |    | 马达1减速时间(s)         |                                                                                           |
| SLou -<br>doun L. Not.2  | 0   | 30    | 0    |    | 马达2减速时间(s)         | 注意:使用此功能必须安装限位开关                                                                          |
| EcR                      | 0   | 120   | 10   |    | 自动关闭停顿时间(S)        | 自动关闭前的等待时间                                                                                |
| trFLühtelrt              | 1   | 180   | 40   |    | time-to-clear交通灯区域 | time-to-clear通过交通灯控制的交通来运行区域                                                              |
| oUEPUE E IRE             | 1   | 240   | 10   |    | 定时输出的激活时间          | 定时无线频道输入启动范围                                                                              |
| oPForcE                  | 1   | 99    | 50   |    | 大门开启推拉力 (%)        | 大门开启推拉力                                                                                   |
| cLSForcE                 | 1   | 99    | 50   |    | 大门关闭推拉力(%)         |                                                                                           |
| SLudForcE                | 1   | 99    | 50   |    | 减速阶段的推拉力(%)        | 减速过程中的推理力                                                                                 |
| ЪгЯНЕ                    | 0   | 99    | 0    |    | 制动 (%)             | 根据大门的重量来设置制动力数值范围从最小0%到最大99%                                                              |
| ENEr. brAHE              | 0   | 99    | 60   |    | 紧急制动(%)            | 设置范围最小0%到最大99%范围的紧急刹车,它通过激活安全装<br>置比如安全保护边缘来体现。                                           |
| PrEhERL.                 | o   | 99    | 30   |    | 预热(%)              | 设置一个电流百分比的值,范围从0到99%,从而让马达线圈保<br>持在正确的温度(注意:必须连接NTC温度传感器)<br>传感器必须放置或固定在触及到马达的地方以便检测室外的温度 |

| 安装手册         |    |     |     |    |                   |                                                                                                    |  |  |
|--------------|----|-----|-----|----|-------------------|----------------------------------------------------------------------------------------------------|--|--|
| 参数           | 最小 | 最大  | 默认值 | 定制 | 定义                | 描述                                                                                                    |  |  |
| ob5£.5£n5.   | 0  | 99  | 0   |    | 障碍物灵敏度            | 可以启障碍物检测功能<br>当这个参数被设置为0时,障碍物检测功能取消;当这个参数从<br>1设置到最大值时,障碍物检测的灵敏度会被增加(最大值=最大<br>的灵敏度)。这个功能只在有限位开关时才能工作。<br>大门运行分为下列几个步骤:<br>1 2 3 4<br><u>自用</u><br>1= Pick-up<br>2= Operating speed<br>3= Slowdown<br>4= Overtravel<br>The function is not present (phase 3 not present), the last part of phase 2 (last 10% of<br>the operating phase, with a maximum limit of 9 seconds) is also deactivated<br>1 2 4<br><u>  2 4</u><br><u>  2 4</u><br><u>  1 2 4</u><br><u>  1 3 5 5 6 5 6 5 6 5 6 5 6 5 6 5 6 6 6 5 6 6 6 6 5 6 6 6 6 6 5 6 6 6 6 6 6 6 6 6 6 6 6 6 6 6 6 6 6 6 6</u> |  |  |
| PR IntEnRocE | 0  | 250 | 0   |    | 用于维护的运行值<br>( 百 ) | 设置一个你需要维护的次数值,到达这个数值后可以通过辅助<br>端口输出来汇报比如闪灯                                                                                                    |  |  |

#### 表格"B"-逻辑菜单-(Loū に)

D812958 00100\_04

| 逻辑           | 定义                   | 默认值 | 设置 | 可选参数                                     |         |                   |            |            |   |
|--------------|----------------------|-----|----|------------------------------------------|---------|-------------------|------------|------------|---|
|              | 白卦子闪功能               | 0   | 0  | 逻辑不启用                                    |         |                   |            |            |   |
| CCN          | 日初天初功能               | 0   | 1  | 自动功能启用                                   |         |                   |            |            |   |
|              | 快速关闭                 | 0   | 0  | 逻辑不启用                                    |         |                   |            |            |   |
|              | 人还人们                 | 0   | 1  | 在红外恢复作用后,设备会在TC                          | A等待时间结束 | 刺立刻关              | 闭3秒。       |            |   |
|              | P Step-by-step<br>运行 |     | 0  | 4步逻辑                                     |         | step-by-step mov. |            |            |   |
| SEEP-64-SEEP |                      |     | 1  | 3步逻辑,大门在关闭时反转。<br>2步逻辑,大门在每次脉冲命令<br>后都反转 |         | 2 STEP            | 3 STEP     | 4 STEP     | 1 |
|              |                      |     |    |                                          | 关闭      | пр                |            | OPENS      |   |
|              |                      | 0   |    |                                          | 正在关闭    |                   | OPENS      | STOPS      |   |
| 1.0001.00    |                      |     | 2  |                                          | 开启      | 关闭                | CLOSES     | CLOSES     |   |
|              |                      |     | 2  |                                          | 正在开启    |                   | STOP + TCA | STOP + TCA | 1 |
|              |                      |     |    |                                          | 停止后     | 开启                | OPENS      | OPENS      | ] |
|              |                      |     | 0  | 马达开始运转时,闪灯闪烁                             |         |                   |            |            |   |
| PrE-ALArP    | 预警                   | 0   | 1  | 马达开始运转前,闪灯会闪烁大                           | 约3秒     |                   |            |            |   |

## 安装手册

| 逻辑                    | 定义           | 默认值 | 设置 | 可选参数                                                                                                    |
|-----------------------|--------------|-----|----|----------------------------------------------------------------------------------------------------|
|                       |              |     | 0  | 脉冲操作                                                                                                    |
|                       |              |     | 1  | 点动模式<br>61输入端作用开启<br>62输入端作用关闭<br>当开启或关闭按键被一直按着的话,电机会持续动作。<br>警告:安全装置不启动                                                    |
| hold-to-rUn           | 点动逻辑         | 0   | 2  | 紧急情况点动模式,一般情况脉冲操作<br>如果控制板连续检测安全装置失败(红外或者安全边缘,Er0x)3秒,装置会切换至点动模式。<br>61输入端作用开启<br>62输入端作用关闭<br>警告:装置设置到紧急点动模式,安全装置不启动       |
|                       | 在开启过程中       |     | 0  | 在开启过程中 脉冲命令起作用                                                                                                    |
| IbL oPEn              | 脉冲锁定         | 0   | 1  | 在开启过程中,脉冲命令不起作用                                                                                                    |
|                       | 在TCA过程中      | 0   | 0  | 在TCA停顿期间,脉冲命令起作用                                                                                                    |
|                       | 脉冲锁定         | 0   | 1  | 在TCA停顿期间,脉冲命令不起作用                                                                                                    |
| ibi ci oSE            | 在关闭过程中       | 0   | 0  | 在关闭过程中,脉冲命令起作用                                                                                                    |
|                       | 脉冲锁定         |     | 1  | 在关闭过程中,脉冲命令不起作用                                                                                                    |
|                       |              |     | 0  |                                                                                                    |
| rRP blob c.oP         | 在开启过程中反问<br> | 0   | 1  | 开启前,大门会朝看它的关闭方向推大约2秒左右。这样就使电插锁更容易被打开。<br>  重要-如果没有安装机械档块,不能使用此功能。<br>                                                       |
|                       |              |     | 0  | │ 逻辑不启用                                                                                                    |
| <i>гВГ</i> Ысой с.с.С | 在关闭过程中反向     | 0   | 1  | 关闭前,大门会朝着它的开启方向推大约2秒左右。这样就使电插锁更容易被打开。<br>重要-如果没有安装机械档块,不能使用此功能。                                                             |
|                       |              |     | 0  | 逻辑不启用                                                                                                    |
| bLoc PErS ISE         | 停止维护         | 0   | 1  | 如果马达在完全开启位置或完全关闭位置超过一个小时,那么电机会朝行程方向运<br>行大约3秒。这样的操作每一个小时发生一次。<br>注意:这个功能在液压马达电机中为了补偿减少的液压油,由于在长时间的停止中温<br>度的下降,例如在晚上或者内部漏油。 |
| PrESS Suc             | 关闭限位<br>开关压力 |     | 0  | 到达限位后立刻停止(图G.A)                                                                                                    |
|                       |              | 0   | 1  | -<br>碰到限位后会朝着关闭位置继续运行1-2秒,紧压限位(图G.B)                                                                                        |
|                       | ᄷᇴᅶ          |     | 0  |                                                                                                    |
| i i'ot.on             | 甲马达惧式        | 0   | 1  | 仅启用单马达(单门)                                                                                                    |
| oPEn in othEr         | 开启方向         | 0   | 0  | 标准运行模式(图F.C)                                                                                                    |
| d IrEct.              | 71/27/19     | Ŭ   | 1  | 开启方向反转(图F.D)                                                                                                    |
|                       | 安全输λ1配署      |     | 0  | 端口作为红外保护(红外保护)                                                                                                    |
| SRFE (                | 又王制八间追<br>72 | 0   | 1  | 端口作为测试红外保护(红外保护测试)                                                                                                    |
|                       |              |     | 2  | 端山作为开启红外保护(红外保护仪在开启过程中起作用)                                                                                                  |
| SRFE 2                | 安全输入2配置      | 6   | 3  |                                                                                                    |
|                       | /4           |     | 4  | 靖山作为天闭红外保护(天闭红外保护仪在天闭过程中起作用)                                                                                                |
| SRFE 3                | 安全输入3配置      | 2   | 5  | 」 场山作为大团测试红外保护(测试大闭红外保护仪在大闭过程中起作用)                                                                                          |
| 2                     | 77           |     | 6  |                                                                                                    |
| SREE 4                | 安全输入4配置      | 4   | 7  |                                                                                                    |
| 2002 0                | 79           |     | 8  | 端口作为安全边缘8k2.                                                                                                    |
|                       | 安全输入5配置      |     | 9  | 端口作为开安全边缘,只在开启时激活                                                                                                    |
| כ שחתכ                | 82           | 0   | 10 | 端口作为开安全边缘测试,只在开启时激活                                                                                                    |
|                       |              |     | 11 | 端口作为开安全边缘8k2测试,只在开启时激活                                                                                                    |
|                       | 安全输入6配置      | 6   | 12 | 端口作为关闭安全边缘,只在关闭时激活                                                                                                    |
| 2,0 2 0               | 84           |     | 13 | 端口作为关闭安全边缘测试,只在关闭时激活                                                                                                    |
|                       |              |     | 14 | 端口作为关闭安全边缘8k2测试,只在关闭时激活                                                                                                    |
|                       |              |     | 0  | 端口作为启动E                                                                                                    |
| ic i                  | 61           | 0   | 1  | 端口作为启动Ⅰ                                                                                                    |
| , ,                   | 命令输入IC 2     |     | 2  | 端口作为开启                                                                                                    |
| וכ כ'                 | 62           | 4   | 3  |                                                                                                    |

## 安装手册

| 逻辑          | 定义                                      | 默认值      | 设置 | 可选参数                                                                                                    |  |  |   |                                                                                                    |
|-------------|-----------------------------------------|----------|----|----------------------------------------------------------------------------------------------------|--|--|---|----------------------------------------------------------------------------------------------------|
| 1- 3        | 合今输入ⅠC.3                                |          | 4  | 端口作为人行通道                                                                                                    |  |  |   |                                                                                                    |
|             | 64                                      | <u> </u> | 5  | 端口作为定时器                                                                                                    |  |  |   |                                                                                                    |
| 1c 4        | 命令输入IC 1<br>                            | 3        | 6  | 端口作为定时人行通道                                                                                                    |  |  |   |                                                                                                    |
|             |                                         |          | 0  | 配置作为启动E                                                                                                    |  |  |   |                                                                                                    |
| lch         | 第1通道配置                                  | 0        | 1  | 配置作为启动I                                                                                                    |  |  |   |                                                                                                    |
|             |                                         |          | 2  | 配置作为开启                                                                                                    |  |  |   |                                                                                                    |
|             |                                         |          | 3  | 配置作为关闭                                                                                                    |  |  |   |                                                                                                    |
| Zch         | 第2通道配置                                  | 9        | 4  | 配直作刃入行进退                                                                                                    |  |  |   |                                                                                                    |
|             |                                         |          | 6  | ■ 記量IF カバテェ<br>■ 配置作为AUXO                                                                                                    |  |  |   |                                                                                                    |
|             |                                         | 1        | 7  | 配置作为AUX1                                                                                                    |  |  |   |                                                                                                    |
| 3 ch        | 第3通道配置                                  | 2        | 8  | 配置作为AUX2                                                                                                    |  |  |   |                                                                                                    |
|             |                                         |          | 9  | 配置作为AUX3                                                                                                    |  |  |   |                                                                                                    |
|             |                                         | -        | 10 | 配置作为EXP01                                                                                                    |  |  |   |                                                                                                    |
| 7 67        | 5 <sup>4</sup> 世但10月                    | <b>S</b> | 11 | 配置作为EXP02                                                                                                    |  |  |   |                                                                                                    |
|             |                                         | ĺ        | 0  |                                                                                                    |  |  |   |                                                                                                    |
| RUH D       | AUX 0输出配置                               | 6        | 1  | 端口输出作为SCA(开门闪灯)                                                                                                    |  |  |   |                                                                                                    |
|             | 21-22                                   |          | 2  | 端口输出作为迎接灯命令                                                                                                    |  |  |   |                                                                                                    |
|             |                                         |          | 3  | 端口输出作为区域灯命令                                                                                                    |  |  |   |                                                                                                    |
| AUH I       | AUX 1输出配置<br>22-23                      | 3        | 4  | 端口输出作为楼梯灯                                                                                                    |  |  |   |                                                                                                    |
|             |                                         |          | 5  |                                                                                                    |  |  |   |                                                                                                    |
| ב עונים     | //// 2输出配署                              | 1        | 6  | 端口输出作为闪灯                                                                                                    |  |  |   |                                                                                                    |
| RUA C       | AUA 2 т削山间旦<br>24-25                    |          | /  | · · · · · · · · · · · · · · · · · · ·                                                                                                    |  |  |   |                                                                                                    |
|             |                                         | + +      | 9  | 际口输工1F力电燃坝                                                                                                    |  |  |   |                                                                                                    |
|             |                                         |          | 10 | 端口输出作为识和维护                                                                                                    |  |  |   |                                                                                                    |
|             |                                         |          | 11 | 까디 웹니 [ / 가까가] イ[#2#])<br>ㅈ.(                                                                                                    |  |  |   |                                                                                                    |
| АЦН З       | AUX 3输出配置                               | 0        | 12 | □ 不使用                                                                                                    |  |  |   |                                                                                                    |
|             | 26-37                                   |          | 13 | 端口作为大门状态                                                                                                    |  |  |   |                                                                                                    |
|             |                                         |          | 14 | 端口输出作为双无线频道                                                                                                    |  |  |   |                                                                                                    |
|             |                                         |          | 15 |                                                                                                    |  |  |   |                                                                                                    |
|             |                                         |          | 0  | 输出作为 = 0 - 12V 电插锁                                                                                                    |  |  |   |                                                                                                    |
| LocX        | 28-29                                   | 0        | 1  | 输出作为 = 1 - 12V ── 电磁锁                                                                                                    |  |  |   |                                                                                                    |
|             |                                         |          | 0  |                                                                                                    |  |  |   |                                                                                                    |
| F IHEd codE | 固定码                                     | 0        |    | ····································                                                                                                    |  |  |   |                                                                                                    |
|             |                                         |          | 1  | 固定码复制被接受                                                                                                    |  |  |   |                                                                                                    |
|             |                                         |          |    |                                                                                                    |  |  | 0 | <ul> <li>A - The password is not required to access the programming menus</li> <li>B - Enables wireless memorizing of transmitters.</li> <li>Operations in this mode are carried out near the control panel and do not require access:</li> <li>- Press in sequence the hidden key and normal key (T1-T2-T3-T4) of a transmitter that has already been memorized in standard mode via the radio menu.</li> <li>- Press within 10 sec. the hidden key and normal key (T1-T2-T3-T4) of a transmitter to be memorized.</li> <li>The receiver exits programming mode after 10 sec.: you can use this time to enter other new transmitters by repeating the previous step.</li> <li>C - Enables wireless automatic addition of clones.</li> <li>Enables clones generated with the universal programmer and programmed Replays to be added to the receiver's memory.</li> <li>D - Enables wireless automatic addition of replays.</li> <li>Enables programmed Replays to be added to the receiver's memory.</li> <li>E - The board's parameters can be edited via the U-link network</li> </ul> |
| ProtEct Ion | 边累但拉答机                                  |          | 1  | A - You are prompted to enter the password to access the programming menus<br>The default password is 1234.<br>No change in behaviour of functions B - C - D - E from 0 logic setting                                                                                                    |  |  |   |                                                                                                    |
| LEUEL       | [ 〕 〕 〕 〕 〕 〕 〕 〕 〕 〕 〕 〕 〕 〕 〕 〕 〕 〕 〕 | 0        | 2  | A - You are prompted to enter the password to access the programming menus<br>The default password is 1234.<br>B - Wireless memorizing of transmitters is disabled.<br>C - Wireless automatic addition of clones is disabled. No change in behaviour of functions D - E from 0 logic setting                                                                                                    |  |  |   |                                                                                                    |
|             |                                         |          | 3  | <ul> <li>A - You are prompted to enter the password to access the programming menus<br/>The default password is 1234.</li> <li>B - Wireless memorizing of transmitters is disabled.</li> <li>D - Wireless automatic addition of Replays is disabled.</li> <li>No change in behaviour of functions C - E from 0 logic setting</li> </ul>                                                                                                    |  |  |   |                                                                                                    |
|             |                                         |          | 4  | <ul> <li>A - You are prompted to enter the password to access the programming menus<br/>The default password is 1234.</li> <li>B - Wireless memorizing of transmitters is disabled.</li> <li>C - Wireless automatic addition of clones is disabled.</li> <li>D - Wireless automatic addition of Replays is disabled.</li> <li>E - The option of editing the board's parameters via the U-link network is disabled.</li> <li>Transmitters are memorized only using the relevant Radio menu.</li> <li>IMPORTANT: This high level of security stops unwanted clones from gaining access and also stops radio<br/>interference. if any.</li> </ul> |  |  |   |                                                                                                    |

## 安装手册

| 逻辑           | 定义                                    | 默认值 | 设置     | 可选参数                                                                                            |
|--------------|---------------------------------------|-----|--------|-------------------------------------------------------------------------------------------------|
| SEr IRL PodE | i                                     | 0   | 0      | 副机:控制板接受和通讯命令/自检等等。                                                                             |
|              | 串联模式                                  |     | 1      | 主机:控制板发出启动命令到其他控制板。                                                                             |
| RddrESS      | 地址                                    | 0   | []     | 确定控制板的地址,范围从0到119在BFT当地的网络连接中。(看U-LINK可选模式章节)                                                   |
|              |                                       |     | 0      | 不启用                                                                                             |
| chrono       | 时间段                                   | 0   | 1      |                                                                                                 |
|              |                                       |     | 2      |                                                                                                 |
|              |                                       |     | 0      | 端山输入作为启动に命令                                                                                     |
|              |                                       |     | 1      |                                                                                                 |
|              |                                       |     | 2      |                                                                                                 |
|              |                                       |     | 4      |                                                                                                 |
|              |                                       |     | 5      | 端口作为定时器                                                                                         |
|              |                                       |     | 6      | 端口作为定时人行通道命令                                                                                    |
|              |                                       |     | 7      | 端口作为红外保护(红外保护)                                                                                  |
|              |                                       |     | 8      | 端口作为开启测试红外保护(测试红外保护仅在开启过程中起作用)                                                                  |
|              |                                       |     | 9      | 端口作为关闭测试红外保护(测试关闭红外保护仅在关闭过程中起作用)                                                                |
|              |                                       |     | 10     | 端口作为安全边缘(安全边缘)                                                                                  |
| EHP 11       | 在延展板上,EXP11                           | 1   | 11     | 端口作为开启安全边缘,安全边缘只在开启阶段起作用                                                                        |
|              | ····································· |     | 12     | 端口作为关闭安全边缘,安全边缘只在关闭阶段起作用                                                                        |
|              |                                       |     | 13     | 端口作为测试红外保护(红外保护测试)<br>输入3(EXP12)在输入/输出延展板上自动打开安全装置测试输入,EXPFAULT1.                               |
|              |                                       |     | 14     | 漏门作为开启测试红外保护(开启红外保护测试)<br>输入3(EXP12)在输入/输出延展板上自动打开安全装置测试输入,EXPFAULT1.<br>端口体为关键测试在处理的(关键红机理协测试) |
|              |                                       |     | 15     | 编口F/为关闭测试与7体扩(关闭运力将扩展加以)<br>输入3(EXP12)在输入/输出延展板上自动打开安全装置测试输入,EXPFAULT1.<br>端口作为测试安全边缘(安全边缘测试)   |
|              |                                       |     | 16     | 输入3(EXP12)在输入/输出延展板上自动打开安全装置测试输入,EXPFAULT1.                                                     |
|              |                                       |     | 17     | 端口作为开启测试安全边缘(安全边缘测试)                                                                            |
|              |                                       |     | 18     | 端口作为关闭测试安全边缘(安全边缘测试)                                                                            |
|              |                                       |     | 0      | 端口输入作为启动E命令                                                                                     |
|              |                                       |     | 1      | 端口输入作为启动I命令                                                                                     |
|              | 在延展板上,EXP12<br>端口输入配置<br>1-3          | 0   | 2      | 端口输入作为开启命令                                                                                      |
|              |                                       |     | 3      | 端山输入作为夫材命令                                                                                      |
|              |                                       |     | 4      |                                                                                                 |
|              |                                       |     | 5      | 场山1F万疋的奇<br>端口作为完时人行通道会会                                                                        |
| EHP 12       |                                       |     | 7      | 端口作为定时入门边运时之                                                                                    |
|              |                                       |     | 8      | 端口作为驻尔派的(红尔派的)。  端口作为驻尔派的(红尔派的)                                                                 |
|              |                                       |     | 9      | 端口作为关闭测试红外保护(测试关闭红外保护仅在关闭过程中起作用)                                                                |
|              |                                       |     | 10     | 端口作为安全边缘(安全边缘)                                                                                  |
|              |                                       |     | 11     | 端口作为开启安全边缘,安全边缘只在开启阶段起作用                                                                        |
|              |                                       |     | 12     | 端口作为关闭安全边缘,安全边缘只在关闭阶段起作用                                                                        |
|              | 在延展板上,EXP02<br>端口输出配置<br>4-5          | 11  | 0      | 端口输出作为单无线频道                                                                                     |
|              |                                       |     | 1      | 端口输出作为SCA(开门闪灯)                                                                                 |
| EHPo I       |                                       |     | 2      | 端口输出作为迎接灯命令                                                                                     |
| 210 0 1      |                                       |     | 3      | 端口输出作为区域灯命令                                                                                     |
|              |                                       |     | 4      | 端口输出作为楼梯灯                                                                                       |
|              |                                       |     | 5      | 「小田市」<br>  「「「「「」」」<br>  「「「」」」                                                                 |
|              | 在延展板上,EXP02<br>端口输出配置<br>6-7          | 11  | 6      | 场日期 <b>工作为内队</b><br>端口检出作为内队                                                                    |
|              |                                       |     | /<br>۶ |                                                                                                 |
|              |                                       |     | 9      | <sup>301</sup> 山1191山17/3°                                                                      |
|              |                                       |     | 10     | <sup>2011</sup> 中1752年17<br>端口输出作为闪灯和维护                                                         |
| EHPo2        |                                       |     | 11     | 端口输出作为带TLB控制板的交通灯控制                                                                             |
|              |                                       |     | 12     | 不使用                                                                                             |
|              |                                       |     | 13     | 端口作为大门状态                                                                                        |
|              |                                       |     | 14     | 端口输出作为双无线频道                                                                                     |
|              |                                       |     | 15     | 端口输出作为定时无线频道                                                                                    |

D812958 00100\_04

## 安装手册

| 逻辑                              | 定义     | 默认值 | 设置 | 可选参数            |
|---------------------------------|--------|-----|----|-----------------|
| ErRFF Ic L IGhE<br>PrEFLRSh InG | 交通灯预闪  | 0   | 0  | 预闪关闭            |
|                                 |        |     | 1  | 红灯闪烁3秒,然后设备开始运行 |
| ErREE Ic L IGhE                 | 保持红灯亮起 | 0   | 0  | 当大门关闭时红灯熄灭      |
| rEd LAPP<br>ALLAYS on           |        |     | 1  | 当大门关闭时红灯亮起      |

## 无线频道控制设置

| CH 逻辑=0设置作为启动E     |
|--------------------|
| CH 逻辑=1设置作为启动I     |
| CH 逻辑=2设置作为开启      |
| CH 逻辑=3设置作为关闭      |
| CH 逻辑=4设置作为人行通道功能  |
| CH 逻辑=5设置作为停止      |
| CH 逻辑=6设置作为AUX0**  |
| CH 逻辑=6设置作为AUX1**  |
| CH 逻辑=6设置作为AUX2**  |
| CH 逻辑=6设置作为AUX3**  |
| CH 逻辑=6设置作为EXP01** |
| CH 逻辑=6设置作为EXP02   |

(\*\*)只在输出是单无线频道,迎接灯,区域灯,,楼梯灯,双无线频道或定时无线频道时才启用

### 表格 " C " -无线菜单 (-Rd ...)

| 逻辑       | 描述                                                |
|----------|---------------------------------------------------|
| Rdd Ich  | 添加第1通道按键                                          |
| Rdd Zch  | 添加第2通道按键                                          |
| Rdd 3ch  | 添加第3通道按键                                          |
| Rdd Ych  | 添加第4通道按键                                          |
| ErR5E 64 | ⚠️删除菜单警告!接收器里的信号都将被删除。                            |
| ErRSE I  | 删除单个遥控器信号<br>删除一个无线控制信号;需要对着控制板按下遥控器的键(这个按键会显示出来) |
| cod rH   | 读取接收器代码                                           |